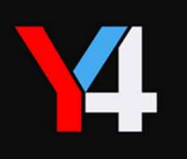

# BS BAND 設定マニュアル

2021年6月25日

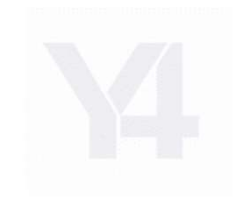

○ タブレットのテザリング設定方法①

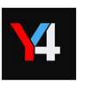

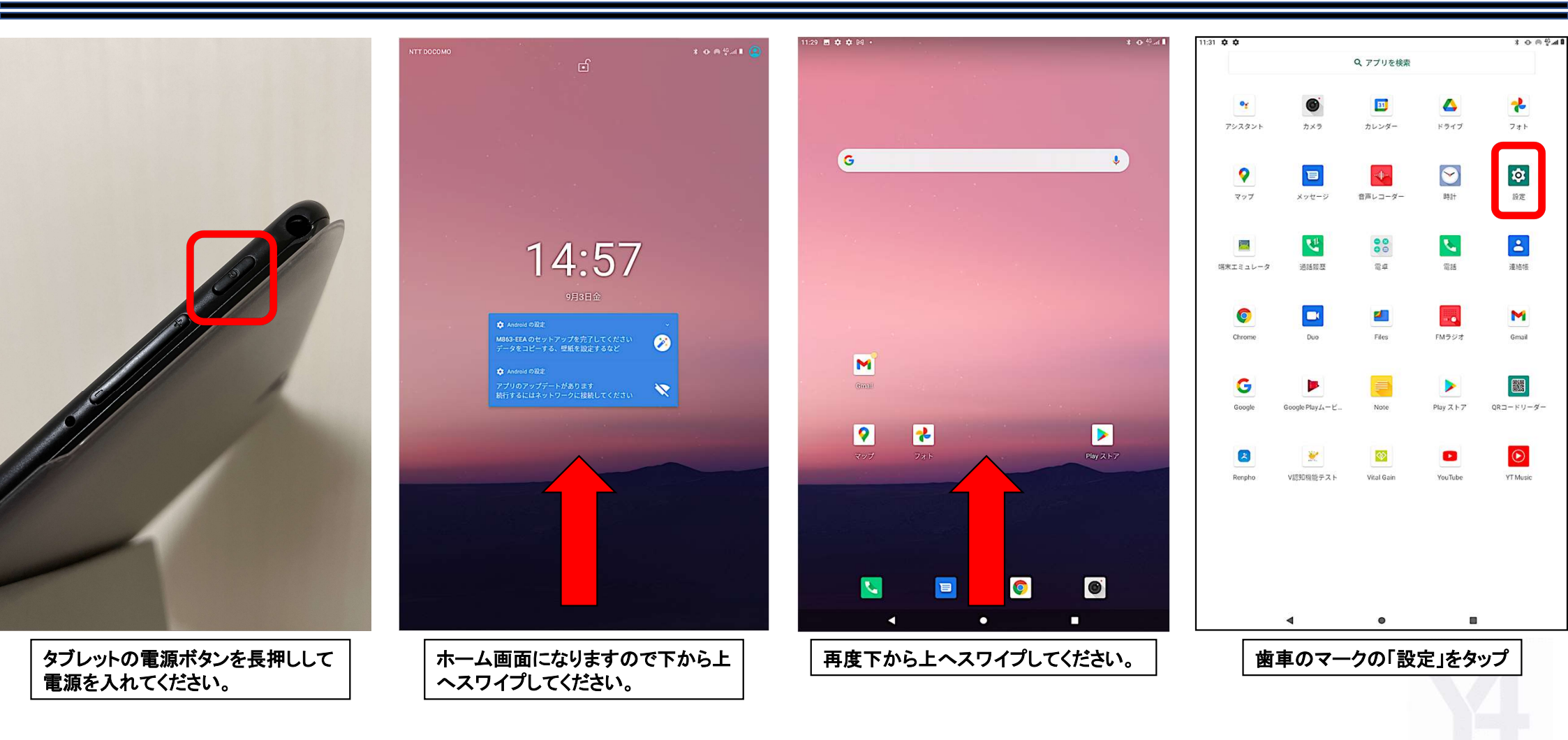

タブレットの電源を入れてテザリングの設定をしないと、BSbandのデータがサーバーへ上がりません。

### ○ タブレットのテザリング設定方法②

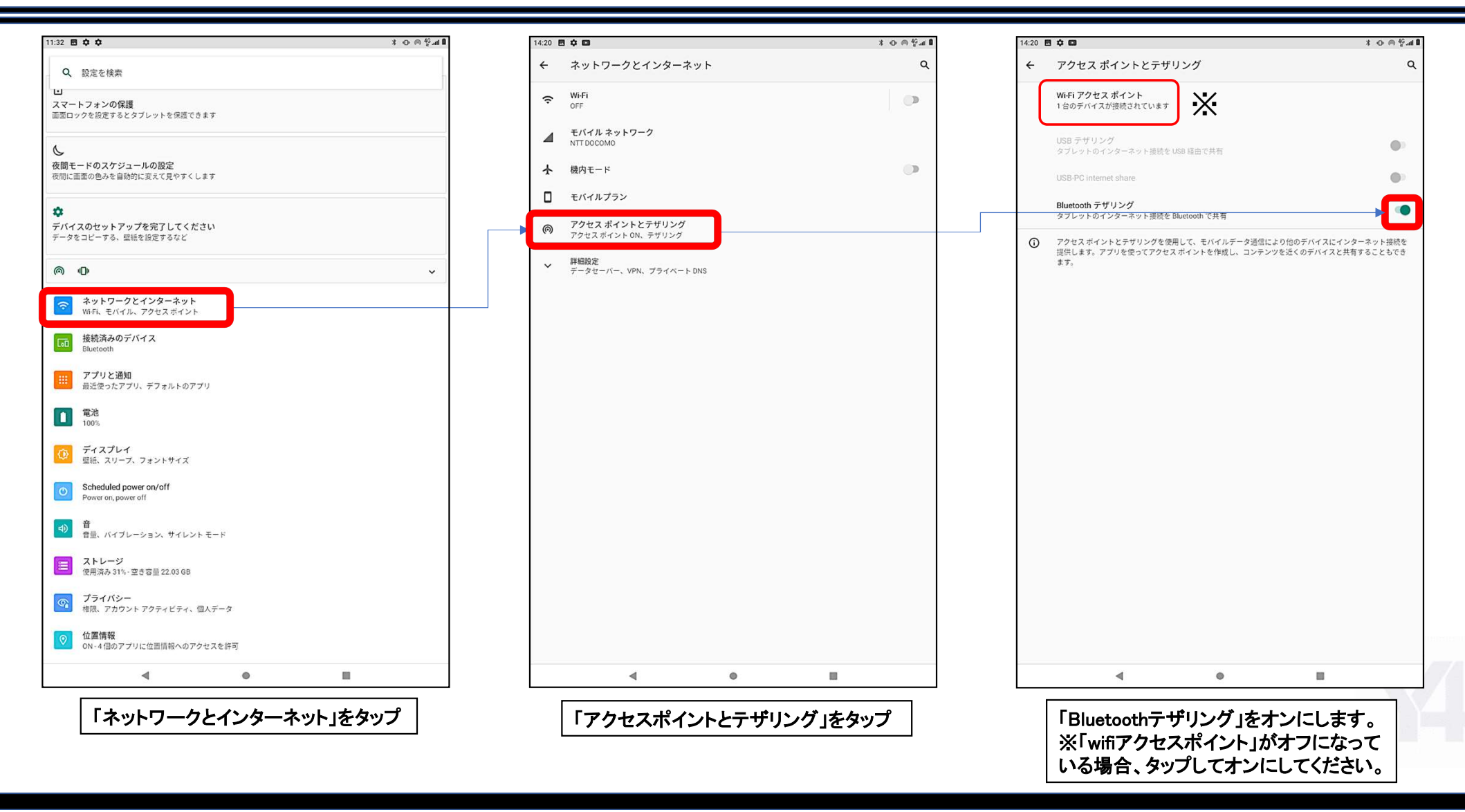

**¥**4

### アカウントとBSBANDの紐づけを最初に行ってください。これにより、Bangle Station経由でのログがアカウントへ反映されます。

14:27 🥺 🕈 🛤 🔹

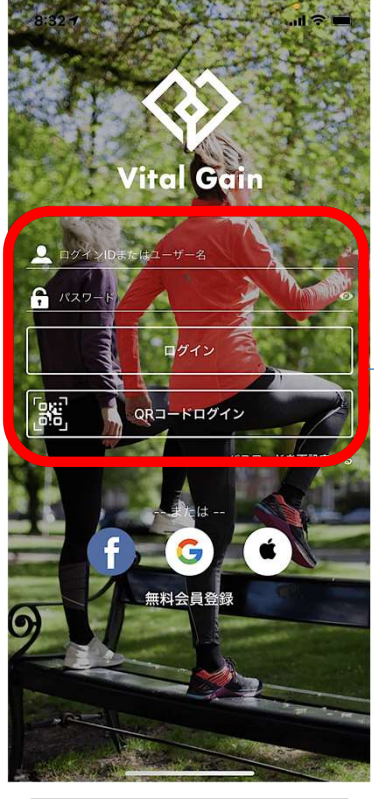

受け取られたID,PASS または、QRコードでの ログインをしてください。

| 右下にある<br>設定をタップ                                          | 設定の一覧にある<br>「使用デバイス設定変更」<br>をタップ                                                                                                    | BSBANDpremiumを<br>タップする                         | OKを選択する                                                                                                    |
|----------------------------------------------------------|----------------------------------------------------------------------------------------------------|-------------------------------------------------|----------------------------------------------------------------------------------------------------|
|                                                          | III O <                                                                                                    |                                                 |                                                                                                    |
|                                                          | Image: System         Image: System         Image: S | BS BAND                                         | BS band                                                                                                    |
| 摂取カロリー                                                   | 🏓 課金ブラン選択                                                                                                    | BS BAND premium                                 | Temp. Bangle                                                                                                   |
| ° 100 – 🤴 –                                              | ◆ ンンンユニABABEXE ● 電子マネーリワード獲得                                                                                                    | Apple Watch                                     | 簡単GoBe2 set                                                                                                    |
|                                                          | メール配信設定<br><br>「 ブッミュ通知設定<br>」                                                                                                    | Temp. Bangle                                    | Garmin                                                                                                    |
| ストレス指数                                                   | 😳 ダッシュボード設定                                                                                                    | 間申GoBe2 set                                     | OURA                                                                                                    |
| 平均心阳数     一       最低     0     最高       0     both     0 | 野村証券特定保健指導                                                                                                    |                                                 | キャンセル の                                                                                                    |
|                                                          | 🧿 健康保険組合                                                                                                    | Garmin                                          | テハイス変更する際に本日のテーダ<br>引き継がれない場合がありますがよ<br>すか?                                                                    |
| 心拍数 睡眠 ★★★★★<br>グラフのデータがありません。                           |                                                                                                    | OURA                                            |                                                                                                    |
| 0円         0           算出方法について         歩                | ● 使用デバイスの設定変更<br>♥ Google Fit                                                                                                    | Y4 Bangle                                       | スマートフォン                                                                                                    |
| ポイント<br>0<br>医療費抑制効果会額                                   | yukinaoajima777@gmail.com                                                                                                    | JYouPro                                         | シェアランルデバイスやアクリをおけて<br>? 一部の情報は、同期すると自動入力<br>す。                                                                 |
| 歩数 Gヘルスケア                                                | いまちと                                                                                                    | ウェアラブルデバイスやアプリをお持ちですか?<br>一部の情報は、同期すると自動入力されます。 | and a second second second second second second second second second second second second second second second |
| yukinaoajima777@gmail.com                                | 設正                                                                                                    | く 使用テハイスの設定変更                                   | ← 使用テハイスの設定                                                                                                    |

🙆 🗟 🛧 📋

11:44

1度紐づけると他のアカウントでは使用できません。

🖻 🗟 🛧 🗎

14:27 🥸 🕈 🛤 🔹

..l 🕆 🔳

### ○ BSBANDpremium設定フローについて②

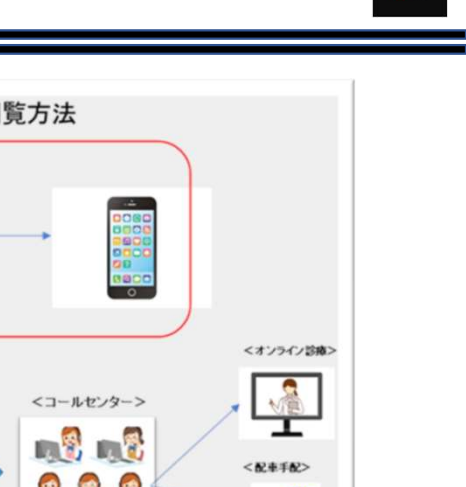

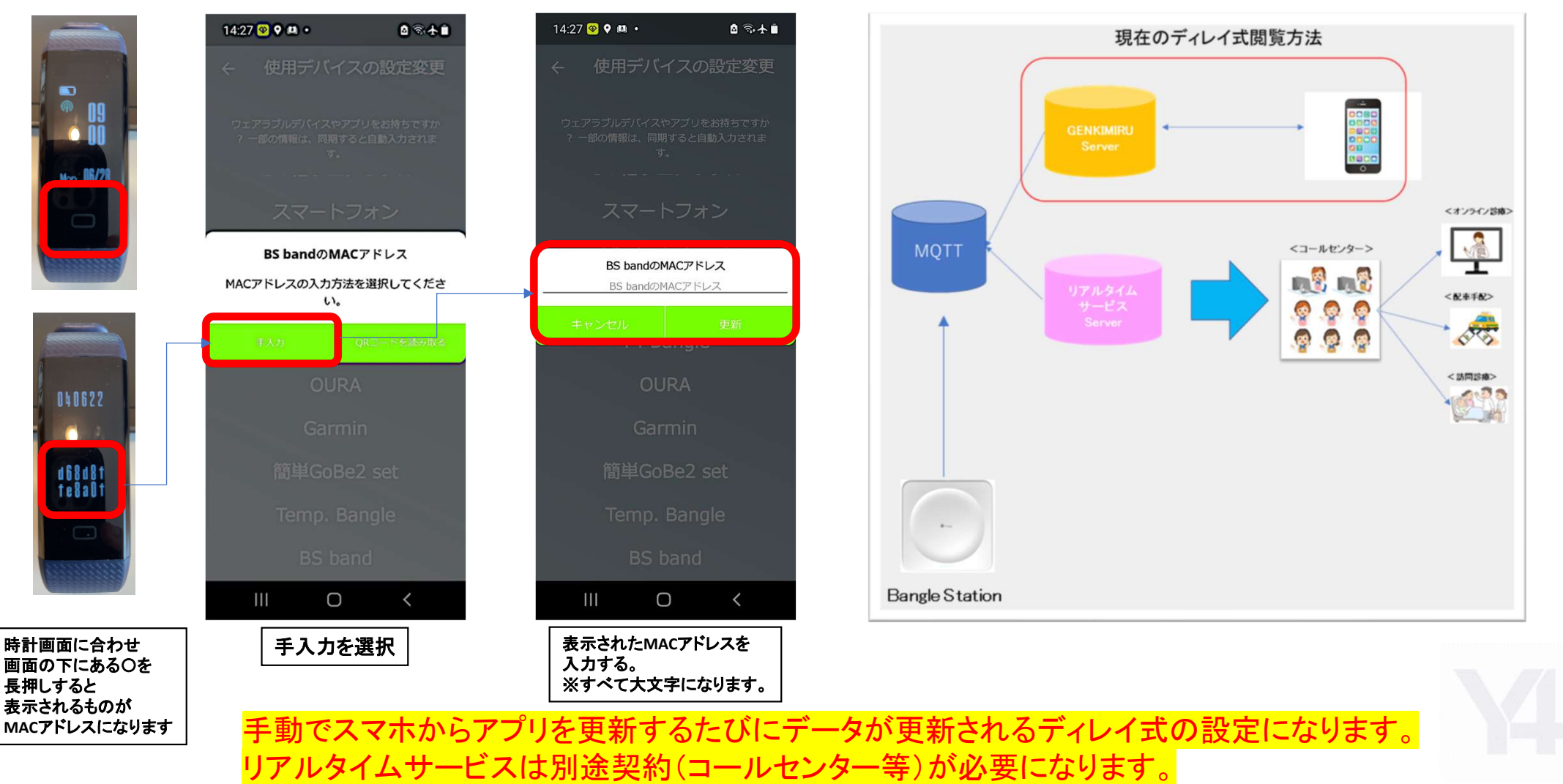

### ○ BSBAND(SDK)設定フローについて

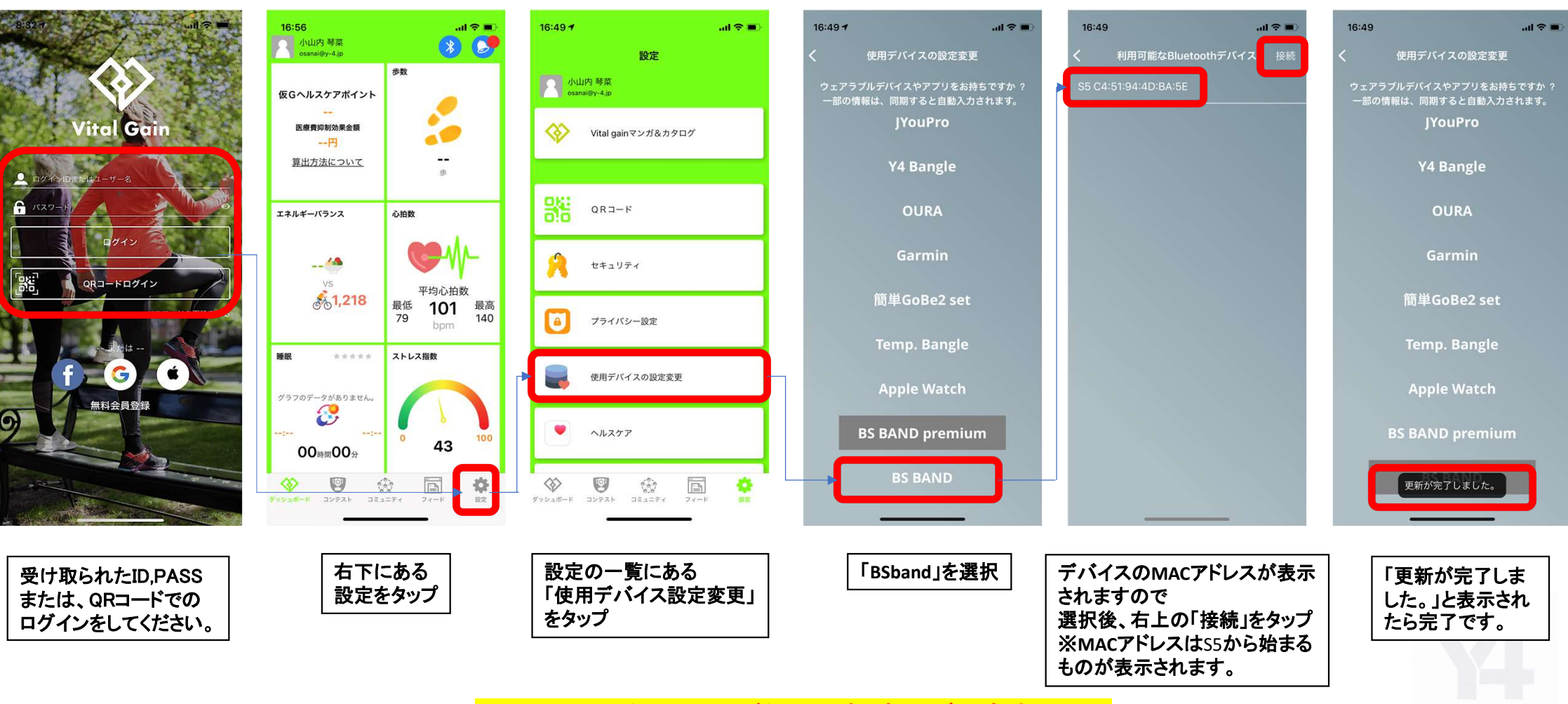

※SDKでは睡眠と呼吸数は現在計測ができません。

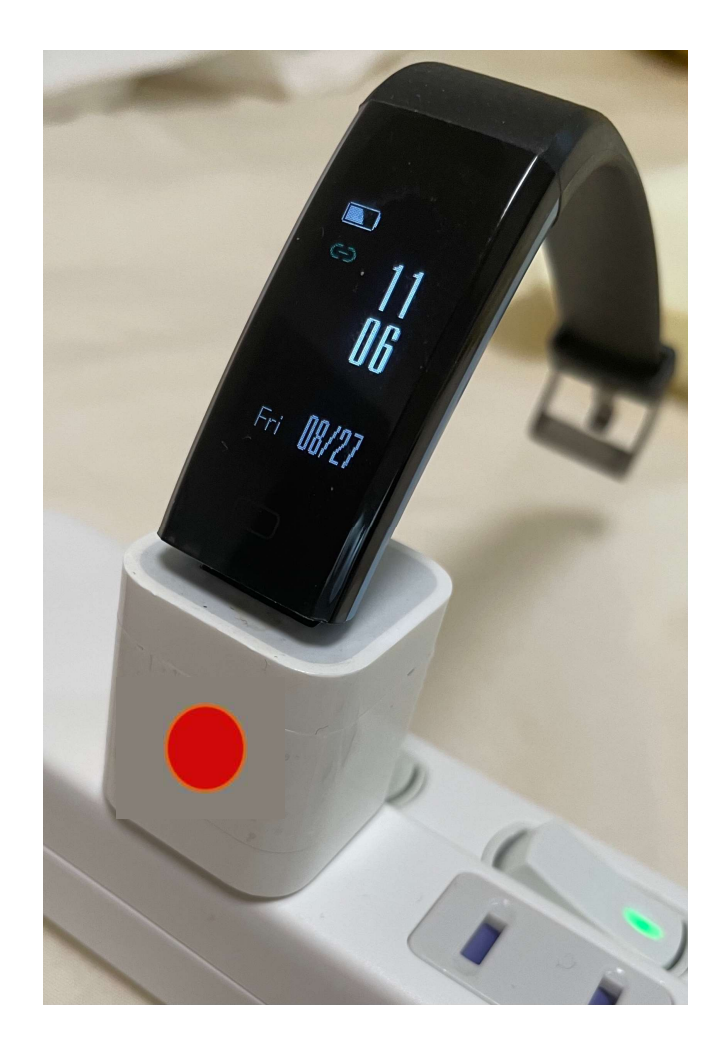

一日一回充電をしてください。

アダプターに赤いシールが貼ってあります。
 シールが画面側に来るように差し込みます

・バッテリーマーク部分に充電されている
 マークが点滅していれば充電開始です。

・フル充電完了まで1時間ほどかかります。

・充電が完全に切れてしまうと日時がずれてしまいます。(4ページより対処法紹介)

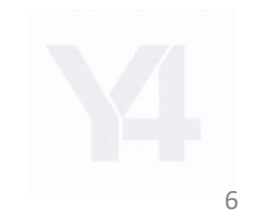

## 〇 BSBANDの表示日時を合わせる方法 ※BSbandpremiumの場合、デバイスの電源が切れるとデバイス表示時間が合わなくなります。

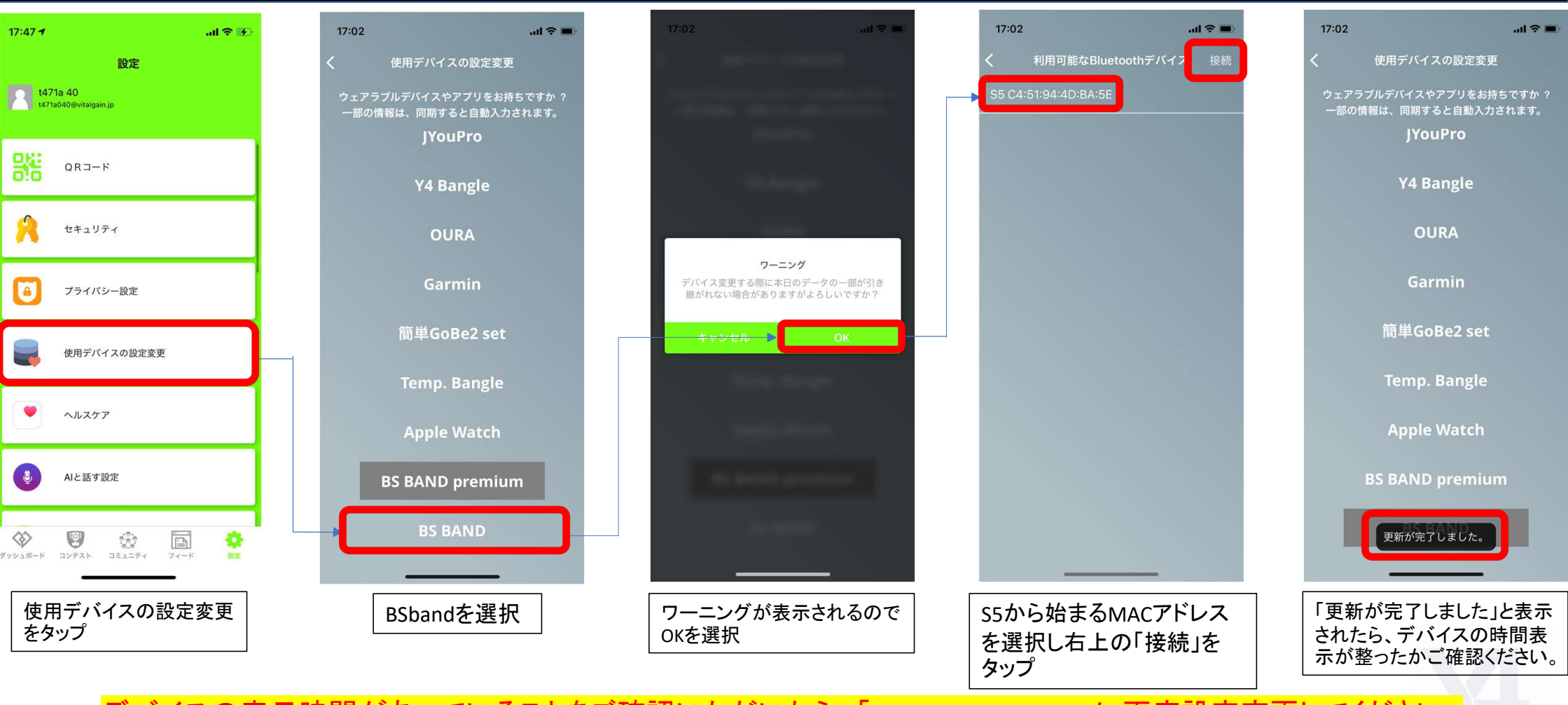

デバイスの表示時間があっていることをご確認いただいたら、「BSBANDpremium」に再度設定変更してください。 ※p1.2を参照 ※「BSband」はSDK接続なので、スマホとデバイスのみでの通信になってしまいます。 リアルタイムでダッシュボード上へ数値を反映させるためには以下がポイントです。 ※アプリでの閲覧ではなく、あくまで見守りサービスするダッシュボードで数値を見るため

#### ステーション関連の確認事項

NECのWIFIはステーションのみで使用をお願いします。※PCや他のデバイスで通信を利用するとデータ表示が遅くなります ステーションに電源を入れた後、緑色のランプが点灯しているか確認をお願いします。 ステーションとwifiの距離は近い場所に設置をお願いします。

#### BSBAND関連の確認事項

バンドの装着は手首に部分から2フィンガー分(骨の出っ張からずらす)の場所に装着する バンドを装着した際はバンドがずれない程度に装着する必要があるため、腕とバンドの間に小指も入らない程度に装着する バンドの表示画面は時計の画面または体内酸素計測画面を表示しているようにする。 バンドの時刻はしっかり日本時間になっていること 時計の画面では左上に電波のマークがつながっている表示がでていること

#### ブラウザー関連の確認事項

推奨ブラウザーはGoogle chromeになります。 PCで立ち上がっている画面が見守りのダッシュボードになっていること ※いくつか立ち上がっているブラウザーがありサブ的に起動しているだけでは情報更新されません。 見守り画面を立ち上げからまたはブラウザーを更新してから、1分程度情報がでるまで時間がかかります。 ※MQTTサーバー上でログの振り分けを行い、各PO別(グループ管理者の画面)にデータを表示させてます。

#### アラート関連の確認事項

心拍数のアラートは30分間、設定条件が続いた場合に発生します。 SPO2,呼吸数、体温は5分間、設定条件が続いた場合に発生します。 ※アラートの判断は心拍、SPO2、呼吸数、体温を総合的に判断し、対応することを前提としております。 ※SPO2のみの判断はログの単位が細かく、安静状態でない時がほとんどの為、あくまで1つの指標としてご使用ください。 ※食事をしているとき、会議などでたくさん話しているとき、運動をしているときなどはよく下がります。

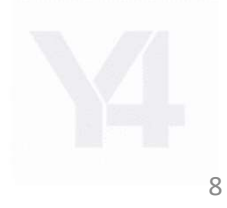

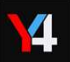